## **Customized Follow-up Dates: Setting up your account**

Last modified on 11/19/2024 11:53 am EST

## **Setting up your Account**

DrChrono has added a feature that will allow you to customize follow-up dates on an individual appointment basis. The standard default of 35 days will remain unless it is updated by an administrator on your account.

## Administrators

As an administrator on your DrChrono account, you can set the maximum number of days you would like to allow users to be able to set the next follow-up date.

Here is how you can set the limit:

- 1. Navigate to Account > Custom Fields
- 2. Select Follow-Up Settings from the menu on the left
- You will see a pre-populated entry with a default value of 35 days.

| Follow-Up Date     |       |              |              |
|--------------------|-------|--------------|--------------|
| Name               | Value | Updated Date | Created Date |
| Max amount of days | 35 🔶  | Apr 19, 2023 | Apr 19, 2023 |

• This figure can be updated by pressing the Edit button on the right.

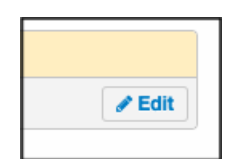

• A pop-up will appear that will allow you to set the maximum number of days out that a follow-up date can be set. This number can be set between 1-90.

| Edit Follow-up Date | e max amount of days |        | ×      |
|---------------------|----------------------|--------|--------|
| Days                | 35                   |        |        |
|                     |                      | Update | Cancel |

• Once you have entered a maximum number of days, press Update.